## How to Upload Conditions

After selecting the loan from your pipeline, click on the "Conditions" tab from the menu bar.

Then toggle open the condition you are looking to upload a document for and press "upload"

| ce Firstimer / 1                 | r: 3900201 C<br>Dovecreek, Irvine, | ond'l Approval<br>CA 92618                                                                                                    |                                                                                                    |                                                   |                                |                  |                        | Closing Center & (           |
|----------------------------------|------------------------------------|----------------------------------------------------------------------------------------------------|----------------------------------------------------------------------------------------------------|---------------------------------------------------|--------------------------------|------------------|------------------------|------------------------------|
| <b>400,000.00</b><br>.oan Amount | 61.539%<br>LTV                     | 61.539%<br>CLTV                                                                                                    | 61.539%<br>HCLTV                                                                                                    | <b>21.503%</b><br>DTI                             | 0.00<br>DSCR                   | MAX30<br>Program | <b>5.990% </b><br>Rate | 710 O<br>Credit Score        |
| tus & Agents                     | Application -                      | Closing Cost -                                                                                                    | AUS Loan In                                                                                                    | fo - Disclosure                                   | s Rate Lock                    | E-docs           | Conditions Req         | uest <del>-</del>            |
| nditions                         |                                    |                                                                                                    |                                                                                                    |                                                   |                                |                  | Up                     | load Submission Documer      |
| ve Conditions                    | (8) Resolve/Clos                   | ed Condtions (0)                                                                                                    |                                                                                                    |                                                   |                                |                  |                        |                              |
| CREDIT (1)                       | _                                  |                                                                                                    |                                                                                                    |                                                   |                                |                  |                        |                              |
| PTCD (1)                         |                                    |                                                                                                    |                                                                                                    |                                                   |                                |                  |                        | (                            |
| STATUS                           | CONDITION/<br>CATEGORY             | CONDITION<br>SUBJECT                                                                                                    |                                                                                                    | REQUIRED                                          |                                | UPLOADED<br>DOCS |                        | DUE<br>DATE/<br>ASSIGN<br>TO |
| Active                           | CRWJLWJ /<br>PTCD                  | Please note: CD may<br>loan is approved, loc<br>CD condition is clea<br>the ICD, please prov<br>VVOE, 3rd party pro<br>Estimated Settlemer<br>Preliminary CD from<br>Any increases to fee<br>of Circumstance | y be ordered once the<br>cked, and this Prior to<br>red. Prior to requestin<br>ride: All invoices (credi<br>cessing, HOA) and<br>at Statement (Dry) or<br>closing agent (Wet);<br>es require a valid Chan | 9 *UPLOAD DOC<br>t, USE ONLY) : 7<br>Upload<br>ge | UMENTS (BROKER<br>CD REQUEST 🧿 |                  |                        | 4/24/20<br>Mge Te            |

You will now see a popup where you can upload your document. Click on the box to select the items to upload from your computer. You can upload multiple items at once, up to 20 files. Note: the max size of each document is 20MB.

You can adjust the Doc Type to better describe the document or leave it as the default. You can also select which borrower the condition is for.

Once completed, press "Upload"

## **Upload File**

| Maximum<br>Up to 20<br>Allowed f | n size of each file: 20 MB.<br>Files.<br>ile types: PDF Files only. |   |
|----------------------------------|---------------------------------------------------------------------|---|
|                                  |                                                                     |   |
| loc Type. *                      |                                                                     |   |
| Noc Type. *<br>*UPLOAD DOCUMEN   | ITS (BROKER USE ONLY) : 7. CD REQUEST                               | ~ |
| Doc Type. *<br>*UPLOAD DOCUMEN   | ITS (BROKER USE ONLY) : 7. CD REQUEST                               | ~ |

You will get a pop up to confirm your upload was successful

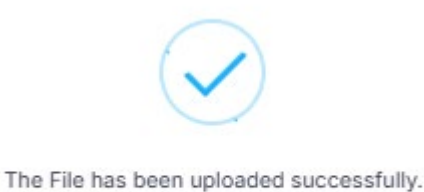

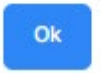

You can review what was uploaded as well once you open the condition once more.

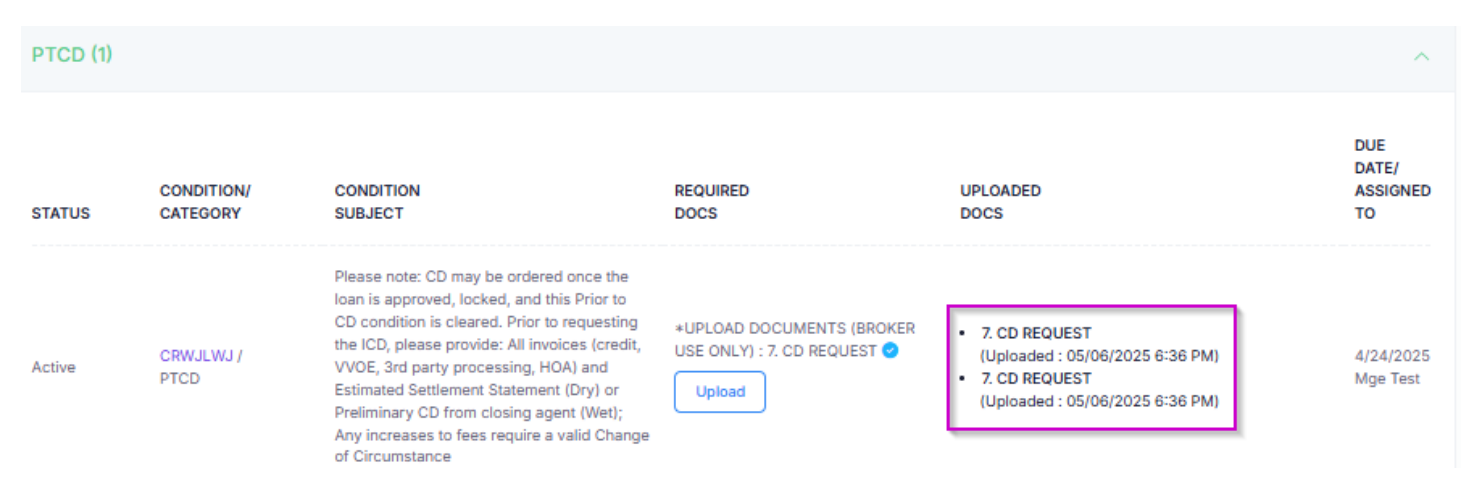

Note: there is no need to press any button to notify Mega that documents were uploaded. The Mega Team will be notified that there are new documents uploaded to review. They will then review the uploads and check them in to send to the underwriter for conditions review. Once the Mega Team completes these steps, the status will be advanced to Condition Review.

If there is document you want to upload that does not relate to any of the conditions, you can upload using the E-Docs tab.

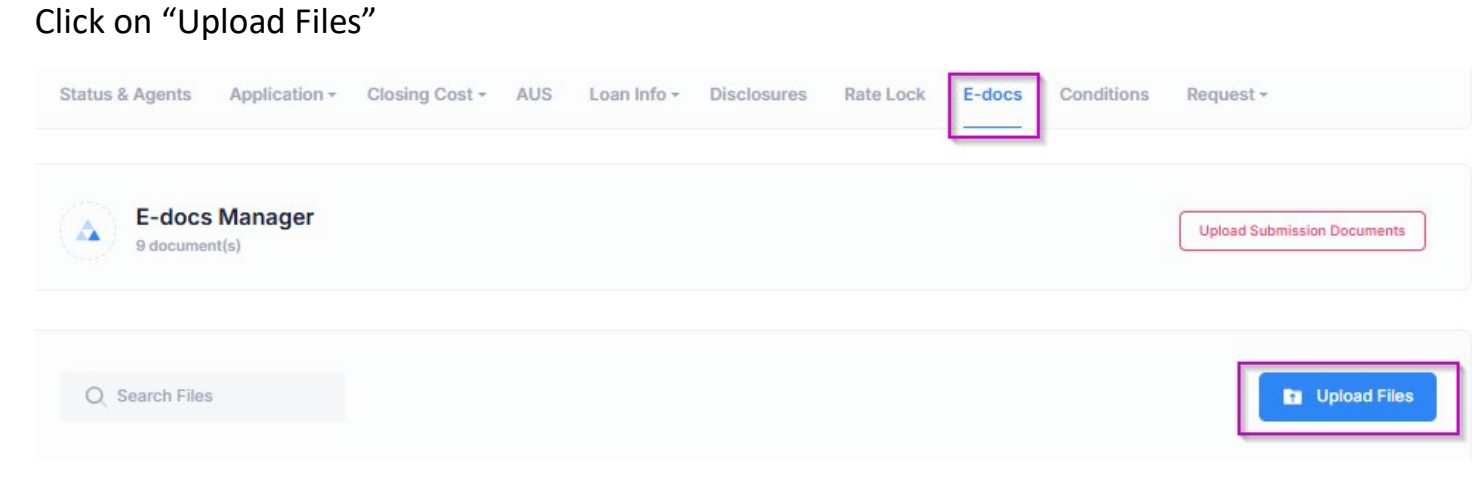

And then attach the documents you want to upload here.

| File: *     | Choose File          | No file chosen |     |
|-------------|----------------------|----------------|-----|
|             | Max file size is 20/ | MB.            |     |
| Doc Type.   |                      |                |     |
| Select a d  | oc type.             |                | ~ ] |
| Applicatio  | n *                  |                |     |
| Alice First | imer                 |                | ~   |
| Descriptio  | n                    |                |     |
|             |                      |                |     |

\* Use "Upload Submission Documents" button to upload submission packages.